## スマートクロノの設定と操作方法

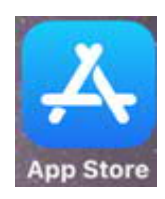

App Storeから「FDS Smart Chrono」をインストールします。

※ iPadのみ

| 检索                                                                                                    |                                                                                                    |                                              |
|----------------------------------------------------------------------------------------------------|----------------------------------------------------------------------------------------------------|----------------------------------------------|
| 15CMK                                                                                                    |                                                                                                    |                                              |
| FDS                                                                                                    | FDS Smart Chrono                                                                                                    |                                              |
|                                                                                                    | FDS-Timing Sarl                                                                                                    |                                              |
|                                                                                                    |                                                                                                    |                                              |
|                                                                                                    | アップデート                                                                                                    | Ć                                            |
|                                                                                                    | क्षेत्रकेके 4+                                                                                                    |                                              |
|                                                                                                    | 評価件数不十分 年齢                                                                                                    |                                              |
| AND BART Date                                                                                                    | 100         100         100         100         100         100         100         100         100         100         100         100         100         100         100         100         100         100         100         100         100         100         100         100         100         100         100         100         100         100         100         100         100         100         100         100         100         100         100         100         100         100         100         100         100         100         100         100         100         100         100         100         100         100         100         100         100         100         100         100         100         100         100         100         100         100         100         100         100         100         100         100         100         100         100         100         100         100         100         100         100         100         100         100         100         100         100         100         100         100         100         100         100         100         100         100         100 <td></td>                                                                                                    |                                              |
|                                                                                                    | Fills Control and Control and | 11 Start 😁 🕴 Turname                         |
| Mar Comparison<br>Instance or man comparison than a country<br>Marcol Comparison<br>Country of Address and Address of Comparison            | Koltan     Torrestant     Torrestant     Torrestant                                                                                                    | inter1 C                                     |
| supported foreignetikers tota     supported assessments tota programmer into how was                                                        | Compared bin     Compared bin     Compared bin                                                                                                    | Finish C                                     |
| 151 Martinge understand                                                                                                    | Description Results & Kreas                                                                                                    | Mar J Fran Per Bit Same                      |
| O mp                                                                                                    | · · · · · · · · · · · · · · · · · · ·                                                                                                    | A Description                                |
| k.                                                                                                    |                                                                                                    | P O Competiers Maria                         |
| iPad     "Smart Chrono"     timing profession     requirements for                                                                          | is an intuitive app designed by sports<br>nals to manage your timing and results<br>r any Start-Finish Events. さらに表示                                                                                                    | FDS-Timing Sarl<br>デベロッパ                     |
| □ iPad<br>"Smart Chrono"<br>timing profession<br>requirements for<br>評価とレビュ<br>このAppは、概要                                                    | is an intuitive app designed by sports<br>nals to manage your timing and results<br>r any Start-Finish Events. さらに表示<br>ー<br>を表示するには評価件数やレビュー件数が不十                                                                                                    | FDS-Timing Sarl<br>デベロッパ<br>分です。             |
| <ul> <li>iPad</li> <li>"Smart Chrono"<br/>timing profession<br/>requirements for</li> <li>評価とレビュ<br/>このAppは、概要</li> <li>タップして評価:</li> </ul> | is an intuitive app designed by sports<br>nals to manage your timing and results<br>r any Start-Finish Events. さらに表示<br>を表示するには評価件数やレビュー件数が不十<br>☆ ☆ ☆ ☆ ☆ ☆ 泣 ビレビ…を書く                                                                                                    | FDS-Timing Sarl<br>デベロッパ<br>分です。<br>② App…一ト |

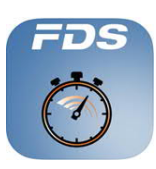

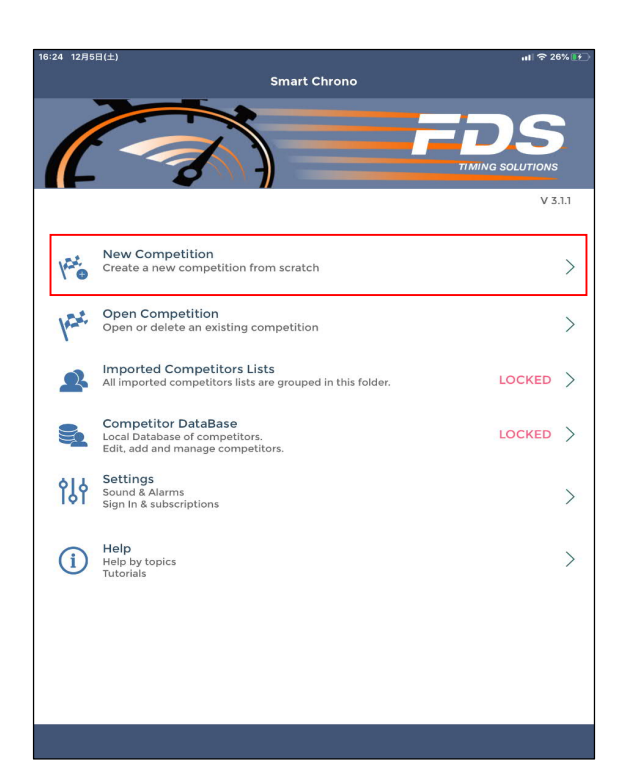

新規の計測を設定する

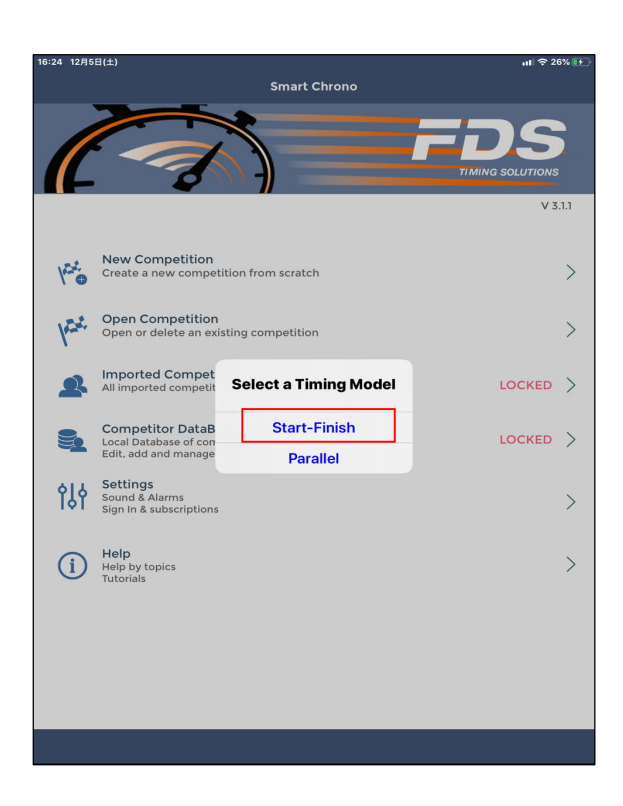

「スタート - フィニッシュ」を選択

| 16:24 12月5 | e=(土)                                                             |                                                              | <b>, 11 奈</b> 26% 💽     |
|------------|-------------------------------------------------------------------|--------------------------------------------------------------|-------------------------|
|            |                                                                   | Smart Chrono                                                 |                         |
|            | A                                                                 |                                                              | FDS<br>TIMING SOLUTIONS |
|            |                                                                   |                                                              | V 3.1.1                 |
| 122        | New Competition<br>Create a new compet                            | ition from scratch                                           | >                       |
| her.       | Open Competition<br>Open or delete an exi                         | sting competition                                            | >                       |
| 2          | Imported Compet<br>All imported competit                          | !!! No active<br>subscription !!!<br>Previous race data will |                         |
| 5          | Competitor DataB<br>Local Database of com<br>Edit, add and manage | Continue ?                                                   |                         |
| ŶĮţ        | Settings<br>Sound & Alarms<br>Sign In & subscriptions             | YES NO                                                       | >                       |
| í          | Help<br>Help by topics<br>Tutorials                               |                                                              | >                       |
|            |                                                                   |                                                              |                         |
|            |                                                                   |                                                              |                         |
|            |                                                                   |                                                              |                         |
|            |                                                                   |                                                              |                         |

| 16:24 12月5日(土)<br>Cancel |                                                     | Event          | Details                                  |    |        | nll रू 26% ार-<br>Next |
|--------------------------|-----------------------------------------------------|----------------|------------------------------------------|----|--------|------------------------|
| +                        | Competition N<br>Sport<br>Date & Time               | lame           | SmartChrono Rad<br>-<br>2020/12/05 16:24 | ce | V<br>V | LOCKED                 |
| Location<br>Optional     | City<br>State                                       | Countr         | ry                                       | ×  |        |                        |
| Organizer<br>Optional    | Name<br>Street 1<br>Street 2<br>Zip<br>State<br>Url | City<br>Countr | Ŋ.                                       | ¥. |        |                        |
| <b>Notes</b><br>Optional |                                                     |                |                                          |    |        |                        |
|                          |                                                     |                |                                          |    |        | ()                     |

前のレースデータをクリアします。

無料ライセンスの製品は 大会名などの設定は出来ませんが計測には問題ありません

## <sup>∖</sup> 「Next」

| 25 12月5日(土)                  |                      |        |                | 奈 26% |
|------------------------------|----------------------|--------|----------------|-------|
| Cancel                       | Timing Parameters    |        |                | Nex   |
| Number of Intermediates      |                      | LOCKED | Nene           |       |
| Number of Internediates      |                      | LOCKED | None           |       |
| Results format               |                      |        | hh:mm:ss.ddd   |       |
| Results holding time (max 20 | sec)                 |        | 5              |       |
| Time precision               |                      | LOCKED | 1/1'000        |       |
| Net time                     |                      | LOCKED |                |       |
| CATEGORIES                   |                      |        |                |       |
| Use Categories               |                      |        |                |       |
| TIMES IDENTIFICATION         |                      |        |                |       |
| Start gate Indentification   |                      |        | Bib Auto Inc   | 0     |
| Finish gate Indentification  |                      |        | In running seq | uence |
| SPEED                        |                      |        |                |       |
| Speed On/Off                 |                      |        | LOCKED         |       |
|                              |                      |        |                |       |
|                              |                      |        |                |       |
|                              |                      |        |                |       |
|                              | Manual<br>Start List |        |                |       |
|                              | Bib Auto Inc         |        |                |       |
|                              |                      |        |                |       |

## スタート時のBIBの設定方法

- ・手動設定 ・スタートリストより ・1から連番で

| 3:25 12月5日(土)                 |                   |                 | হ 26% 📭 |
|-------------------------------|-------------------|-----------------|---------|
| Cancel                        | Timing Parameters |                 | Next    |
|                               |                   |                 |         |
| Number of Intermediates       | LOCKED            | None            | v       |
| Results format                |                   | hh:mm:ss.ddd    | v       |
| Results holding time (max 20s | ec)               | 5               | v       |
| Time precision                | LOCKED            | 1/1'000         |         |
| Net time                      | LOCKED            |                 |         |
|                               |                   |                 |         |
| CATEGORIES                    |                   |                 |         |
| Use Categories                |                   |                 |         |
|                               |                   |                 |         |
| TIMES IDENTIFICATION          |                   |                 |         |
| Start gate Indentification    |                   | Bib Auto Inc    | v       |
| Finish gate Indentification   |                   | In running sequ | ence 🔍  |
| SPEED                         |                   |                 |         |
| Speed On /Off                 |                   | LOCKED          |         |
| speed On/On                   |                   | LOCKED          |         |
|                               |                   |                 |         |
|                               |                   |                 |         |
|                               |                   |                 | Done    |
|                               |                   |                 |         |
|                               |                   |                 |         |
| lp                            | running sequence  |                 |         |
|                               | running sequence  |                 |         |
|                               |                   |                 |         |
|                               |                   |                 |         |

- フィニッシュ時のBIBの設定方法
- <sup>1</sup> 設定後「Next」
- ・手動設定 ・スタートした順番

| 16:25 12月5日(土)                                     |                    |             | <b>.</b> ∎ ? 26 | % 🚺      |
|----------------------------------------------------|--------------------|-------------|-----------------|----------|
| Cancel                                             | TBox Settings      |             | N               | ext      |
| TURN ON IF FDS-TBOX CONNE                          | CTION IS REQUESTED |             |                 |          |
| Use TBox for timing                                |                    |             |                 | C        |
| FDS-TBOX LIST                                      |                    |             |                 |          |
| 1: FDS-TBOX                                        | Pswd :             | 10          | - 00007         | :=       |
| + Add a New TBox                                   |                    | Те          | est Connect     | ion      |
|                                                    |                    |             |                 |          |
| FUNCTIONS MAPPING                                  |                    |             |                 |          |
| Start Gate                                         | Lock Time : 3.00   | TBox 1 - Ir | nput 1          | w.       |
| Inter 1 Gate                                       |                    | None        |                 | Ŧ        |
| Inter 2 Gate                                       |                    | None        |                 | <u>*</u> |
| Finish Gate                                        | Lock Time : 0.10   | TBox 1 - Ir | nput 4          |          |
| FDS LED DISPLAY (MLED)<br>OR TAGHEUER COMPATIBLE M | ODULES             |             |                 |          |
| Display connected to                               |                    | ТВо         | x 1 - RS232     | *        |
| Display Intensity                                  |                    | 100 %       |                 | F        |
| Line 1                                             | None               | 8 digits    |                 | F        |
| Line 2                                             | None               | 8 digits    |                 | F        |
| Line 3                                             | None               | 8 digits    | (-) -           | F)       |
| Line 4                                             | None               | 8 digits    |                 | F        |
|                                                    |                    |             | Test Disp       | lay      |
|                                                    |                    |             |                 |          |
|                                                    |                    |             |                 |          |
|                                                    |                    |             |                 |          |
|                                                    |                    |             |                 | U        |

| 16:25 12月5日(土)                                                         |                        |             | ···II 🗢 26% 💽 |
|------------------------------------------------------------------------|------------------------|-------------|---------------|
| Cancel                                                                 | TBox Settings          |             | Next          |
| TURN ON IF FDS-TBOX CO                                                 | ONNECTION IS REQUESTED |             |               |
| Use TBox for timing                                                    |                        |             |               |
| FDS-TBOX LIST                                                          |                        |             |               |
| 1: FDS-TBOX                                                            | Pswd :                 | 10 -        | 00007 :=      |
| + Add a New TBox                                                       |                        | Tes         | t Connection  |
| FUNCTIONS MAPPING                                                      |                        |             |               |
| Start Gate                                                             | Lock Time : 3.00       | TBox 1 - In | put 1 🔍       |
| Inter 1 Gate                                                           |                        | None        | v             |
| Inter 2 Gate                                                           |                        | None        | v             |
| Finish Gate                                                            | Lock Time : 0.10       | TBox 1 - In | put 2 👘       |
| FDS LED DISPLAY (MLED)<br>OR TAGHEUER COMPATIE<br>Display connected to | LE MODULES             | TBox        | 1 - RS232 🔻   |
| Display Intensity                                                      |                        | 100 %       | -   +         |
| Line 1                                                                 | None v                 | 8 digits    | - +           |
| Line 2                                                                 | None                   | 8 diaits    | - +           |
|                                                                        |                        |             |               |
|                                                                        |                        |             |               |
|                                                                        |                        |             |               |
|                                                                        | TBox 1 - Input 2       |             |               |
|                                                                        |                        |             |               |
|                                                                        |                        |             |               |
|                                                                        |                        |             |               |

スタート信号を受けるタイマーのポート番号

フィニッシュ信号を受けるタイマーのポート番号

<sup>Ⅰ</sup>設定後「Next」

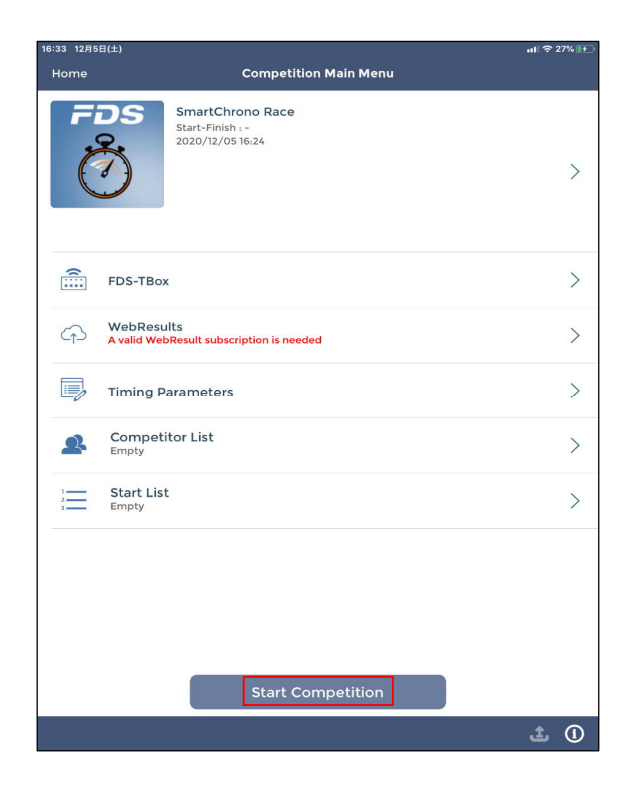

計測を開始する

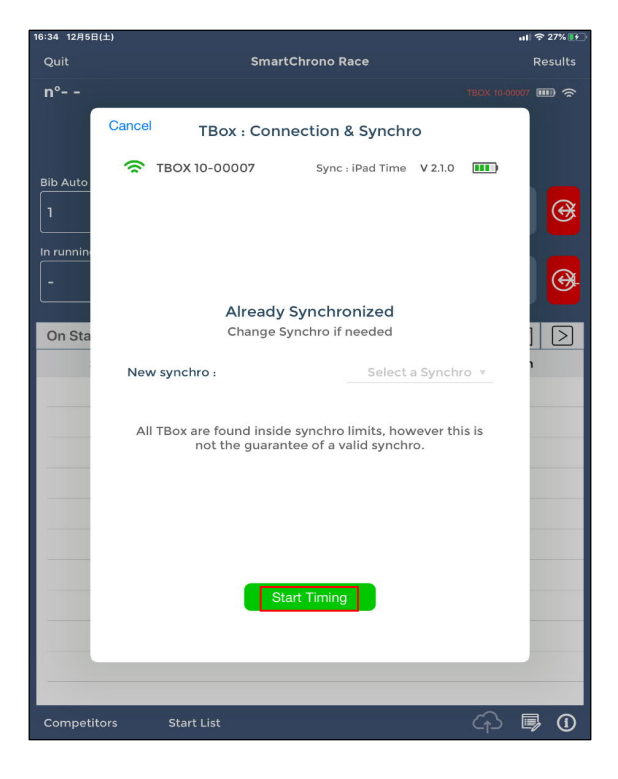

計測を開始する

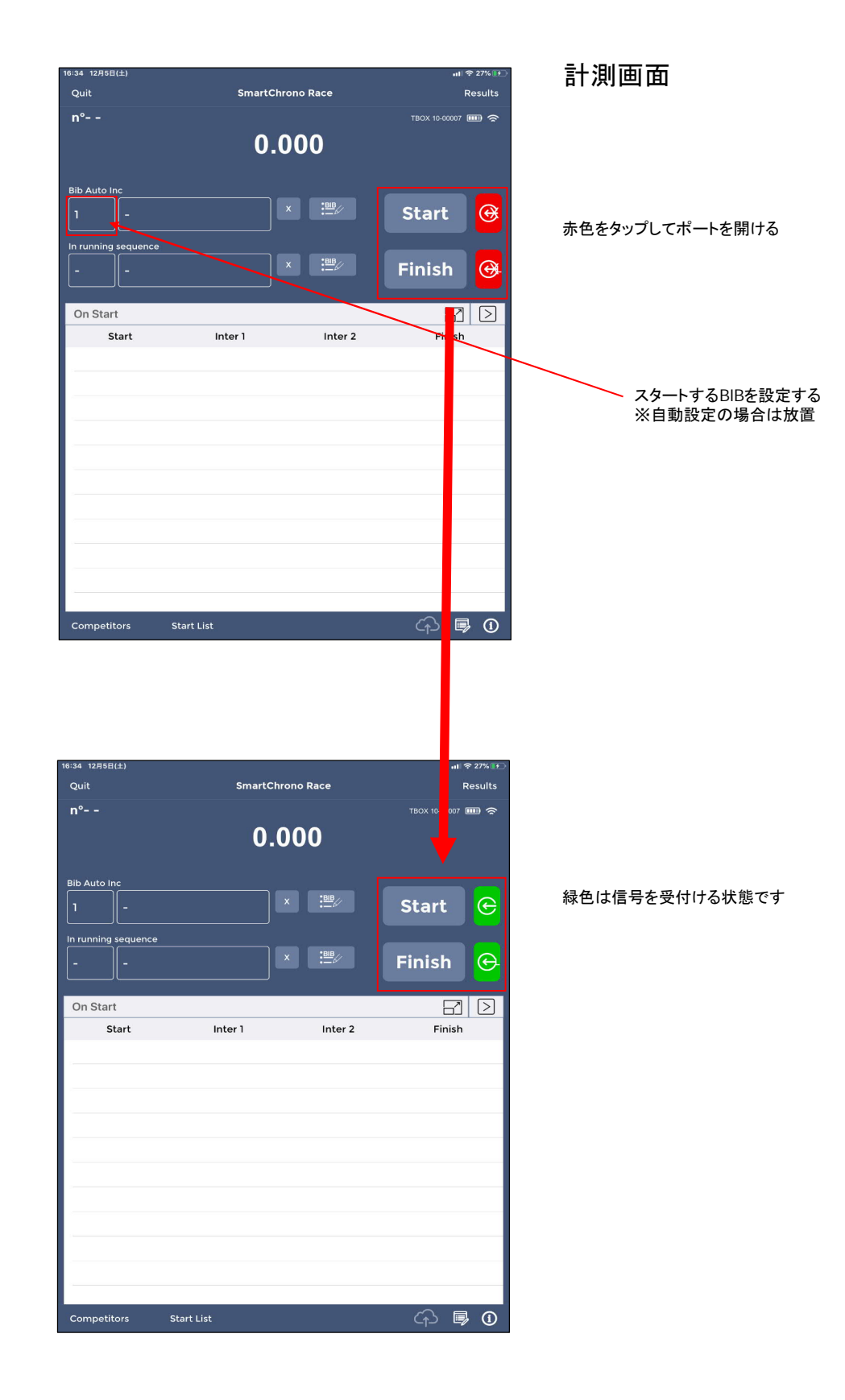

| 16:34 12月5日(土)                 |                            | ill 奈 27% 👀       |
|--------------------------------|----------------------------|-------------------|
| Quit                           | SmartChrono Race           | Results           |
| <b>n°1 -</b> Competitor Unknow | <sup>n</sup> 7.2           | TBOX 10-00007 📖 奈 |
| Bib Auto Inc                   | x :                        | Start 🕞           |
| In running sequence            | iown X :⊞B//<br>00:00:07.2 | Finish 😁          |
| On Start<br>Start In           | ter 1 Inter 2              | Finish            |
|                                |                            |                   |
|                                |                            |                   |
|                                |                            |                   |
| Competitors Start List         |                            | 슈 噚 🛈             |

| 16.35 12月5日(土)               |                 |         |                 | 21/10 000 |  |
|------------------------------|-----------------|---------|-----------------|-----------|--|
| Quit                         | SmartChrono Rac | e       | F               | esults    |  |
| <b>n°1 -</b> Competitor Unkn | own Rank #1     |         | TBOX 10-00007 [ | ■ 🗢       |  |
|                              | 14.160          |         |                 |           |  |
| Bib Auto Inc                 |                 |         |                 | _         |  |
| 2 -                          | × :             |         | Start           | G         |  |
| In running sequence          |                 |         |                 |           |  |
|                              | × :             |         | Finish          | œ         |  |
| On Start                     |                 |         | 6               | $\geq$    |  |
| Start                        | Inter 1         | Inter 2 | Finish          |           |  |
|                              |                 |         |                 |           |  |
|                              |                 |         |                 |           |  |
|                              |                 |         |                 |           |  |
|                              |                 |         |                 |           |  |
|                              |                 |         |                 |           |  |
|                              |                 |         |                 |           |  |
|                              |                 |         |                 |           |  |
|                              |                 |         |                 |           |  |
|                              |                 |         |                 |           |  |
|                              |                 |         |                 |           |  |
|                              |                 |         |                 |           |  |
| Competitors Start Lis        | t               |         | 슈 🗊             | 1         |  |
|                              |                 |         |                 |           |  |

- フィニッシュ信号が入るとRUNタイムが計算される